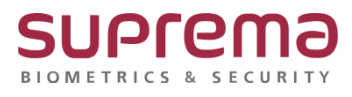

## BioStar 2 커스텀 사용자 필드 설정 방법

SUPREMA / 기술지원팀

COPYRIGHT@SUPREMA. ALL RIGHTS RESERVED

## [정의]

☞ 사용자 등록 시 "필요한 항목"을 "커스텀 사용자 필드"로 설정 가능

## [절차]

1) "커스텀 사용자 필드" 설정

- > BioStar 2 로그인
- > 상단의 "설정" 메뉴 클릭
- > "서버" 메뉴 클릭

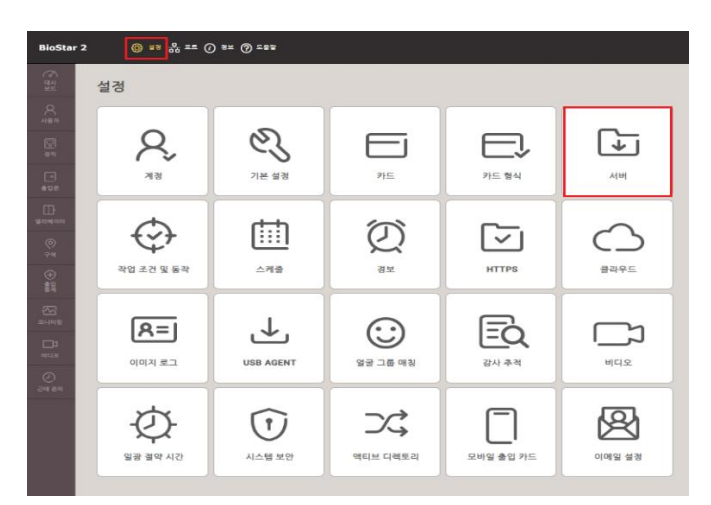

> "사용자 및 장치 관리"탭에 "커스텀 사용자 필드" 설정

"커스텀 사용자 필드"는 "문자 입력 상자", "숫자 입력 상자", "선택 상자"로 설정 가능

> 우측 하단의 확인 버튼을 누름

| 사용자 및 장치 관리                         |         |                            |                |     |    |       |             |       |       |     |   |    |
|-------------------------------------|---------|----------------------------|----------------|-----|----|-------|-------------|-------|-------|-----|---|----|
| • 사용자 자동 동기화                        | 사용 안 함  |                            |                |     |    | Ŧ     | • 모바일 카드 발급 | ) H&S |       |     |   |    |
| • 지문 텡플릿 형식                         | Suprema |                            |                |     |    | Ŧ     | • 사용자 ID 종류 | 숫자    |       |     | Ŧ |    |
| • 등록용 장치 설정                         | 광서 ID   |                            |                |     |    | 광치 이름 |             |       | 광치 그룹 | ₽주± |   | •4 |
|                                     |         |                            |                |     |    |       | 찾을 수 없음     |       |       |     |   |    |
| • 커스텀 사용자 필드                        | 순서      | 아름                         | <del>8</del> 8 |     |    |       |             | 데이터   |       |     | 1 |    |
|                                     | 1.1     |                            | 문자 입력 상자 ▼     |     |    |       |             |       |       |     | Ŧ |    |
|                                     | 2 *     | 0259<br>0259               | 숫자 입력 상자       |     |    |       |             |       |       |     | ¥ |    |
|                                     | 3 *     | 28                         | [ 선택성자 ▼       | 망,녀 |    |       |             |       |       |     | ٠ |    |
| • AoC 발급 시 개인정보 및 크                 | 리덴셜 삭제  | • H&d                      |                |     |    |       |             |       |       |     |   |    |
| • 출입통계 이번트 로그 저장 7                  | 기간      | 🕥 H&d                      | 60             |     | 21 |       |             |       |       |     |   |    |
| <ul> <li>얼굴 크리덴셜 미리보기 승기</li> </ul> | 121     | <b>1 1 1 1 1 1 1 1 1 1</b> |                |     |    |       |             |       | 확인    | A I | 소 |    |

COPYRIGHT@SUPREMA. ALL RIGHTS RESERVED

- 2) "사용자 메뉴"에서 "커스텀 사용자 필드" 항목 표출
  - > "사용자 추가" 버튼 또는 "등록된 사용자 정보" 클릭

> 1)번에서 설정한 "커스텀 사용자 필드" 항목 표출됨

| 경보                            |                           |                                        |                          |                                       |
|-------------------------------|---------------------------|----------------------------------------|--------------------------|---------------------------------------|
|                               | • 이름                      | [ H스토 사용자                              | <ul> <li>이메일</li> </ul>  |                                       |
|                               | • 부서                      |                                        | <ul> <li>직함</li> </ul>   |                                       |
|                               | • ID                      |                                        | <ul> <li>건화번호</li> </ul> |                                       |
|                               | · 그룹                      | 모든 사용자 🔻                               | <ul> <li>상태</li> </ul>   | • • • • • • • • • • • • • • • • • • • |
| + 사진 추가                       | <ul> <li>기간</li> </ul>    | 2001/01/01 00:00 ~ 2030/12/31 23:59    |                          |                                       |
|                               | <ul> <li>권한 등급</li> </ul> | 28 ×                                   | • 출입 그룹                  | Ţ                                     |
|                               | • 사용자 IP                  |                                        |                          |                                       |
|                               | • 吾志今                     | 201章 201主                              | <ul> <li>생년월일</li> </ul> | 19800101                              |
|                               | · 성명                      | 28 *                                   |                          |                                       |
|                               |                           | 28                                     |                          |                                       |
| 크리멘셜                          |                           | 8.1                                    |                          |                                       |
| • 🗆 PIN                       |                           |                                        |                          |                                       |
| • 인증 모드                       | 고취 기본값                    |                                        |                          |                                       |
| <ul> <li>크리앤셜</li> </ul>      | • 지문 🍈                    | 12 2±0×00 • □ 21+ □ □ Δ0π 2≎0+ ● ⊕ 52+ |                          |                                       |
| <ul> <li>1:1 보안 등급</li> </ul> | •                         | 응체 기본값                                 |                          |                                       |

※ 상기 절차 수행 후 문제가 해결되지 않는다면, 슈프리마 고객센터 1522-4507(ARS 2번)로 연락을 해주시기 바랍니다.

COPYRIGHT@SUPREMA. ALL RIGHTS RESERVED